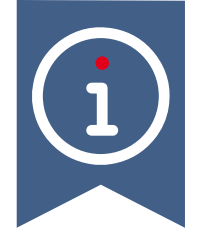

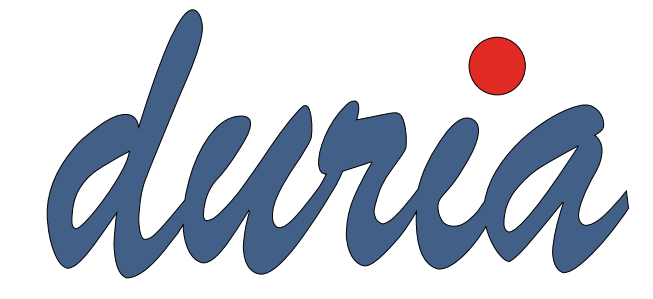

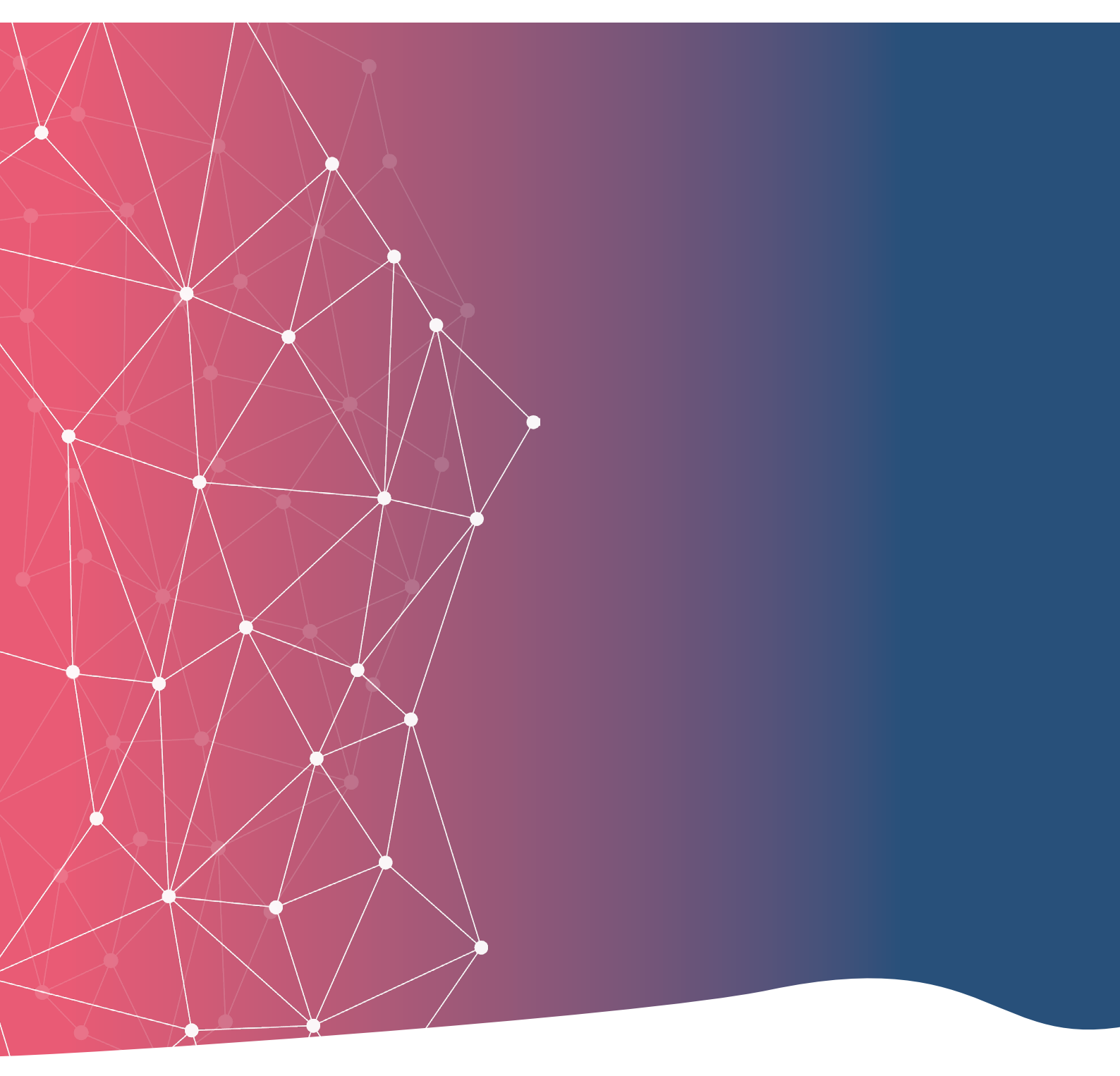

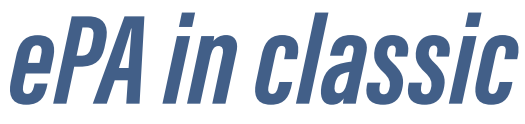

# Inhaltsverzeichnis

| 1. Vorwort                        | . 3 |
|-----------------------------------|-----|
| 2. Vorbereitung für die ePA       | . 3 |
| 3. Anlegen eines Profils          | .4  |
| 4. Zugriff auf die ePA            | . 5 |
| 5. Anzeige von Dokumenten         | . 5 |
| 6. Elektronische Medikationsliste | . 6 |
| 7. Einstellen von Dokumenten      | . 7 |
| 8. Widget                         | . 8 |

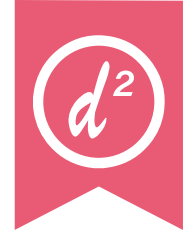

### 1. Vorwort

Es wurden für alle gesetzlich Krankenversicherten elektronische Patientenakten (ePA) angelegt, es sei denn sie haben widersprochen. Es gibt zwei Anbieter von Aktensystemen (IBM und BITMARCK). Jede Krankenkasse hat ihre Akten bei einem Anbieter.

In die ePA werden Dokumente eingestellt, die für die aktuelle Behandlung von Bedeutung sind. Die ePA ist eine patientengeführte Akte. Patient\*innen können selbstständig Dokumente einstellen, löschen oder verbergen. In dieser Dokumentation werden die Funktionalitäten vom DURIA-Programm beschrieben. Rechte und Pflichten der Praxen werden nicht aufgeführt. Bitte informieren Sie sich dazu bei Ihrer KV, der KBV oder der Gematik.

#### +

Eine Infoseite der KBV zur ePA finden Sie hier:

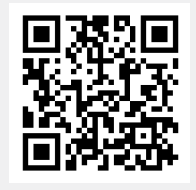

www.duria.de/498007

### 2. Vorbereitung für die ePA

Die ePA Funktionalitäten sind bereits mit dem Quartalsupdate 4.99 an alle Praxen ausgeliefert worden. Mit der Korrektur 6 ist die Nutzung freigeschaltet. Ab der Quartalsabrechnung 2/2025 wird der KV automatisch ein Datensatz übermittelt mit dem Hinweis, dass das ePA 3 Modul installiert ist.

Voraussetzung der Dokumenteneinstellung in die ePA ist, dass Profile mit Metadaten angelegt werden (Zusatzangaben). Jeder Arztkennung wird ein Profil zugeordnet. Ein Profil richtet sich nach Fachrichtung, Rolle des Autors, Art der Einrichtung und weiteren Angaben.

#### 3. Anlegen eines Profils

Damit Metadaten nicht bei jeder Dokumenteneinstellung neu angegeben werden müssen, werden diese einmalig in einem Profil erfasst. Hierbei handelt es sich um Daten wie Profilname, Rolle des Autors (Behandler, Hausarzt, Überweiser, Einweiser), Fachliche Spezialisierung des Autors (z.B. FA für Allgemeinmedizin), Art der Einrichtung (z.B. Arztpraxis, MVZ), Fachrichtung der Einrichtung und Dokumentensprache.

Sind mehrere Ärzte in einer Praxis tätig, die die gleiche Fachrichtung haben, die gleiche Rolle besitzen und auch in der gleichen Einrichtung tätig sind, ist nur ein Profil notwendig. Das Anlegen eines Profils erfolgt beim ersten Dokumentenupload. Rufen Sie einen beliebigen Patienten auf und geben Sie den Befehl "**Bild**" ein. Drücken Sie den Button **ePA** (es muss ein Dokument im Bildarchiv vorhanden sein, damit dies durchgeführt werden kann). Vergeben Sie nun einen Profilnamen.

Neues Profil (z.B Praxis oder Chirugie):

Der Name ist frei wählbar und nicht weiter von Bedeutung. Das Profil wird für den aktiven Arztcode angelegt. Wählen Sie die korrekten Angaben für jedes einzelne Feld und bestätigen Sie am Ende mit F12. Damit ist der Vorgang abgeschlossen. Sie können den Vorgang abbrechen, indem Sie den Button **Beenden** wählen oder **ESC** drücken.

| Selbstauskunft für die Vorbelegung von                                                                                               | n Metadaten                                              |
|----------------------------------------------------------------------------------------------------|----------------------------------------------------------|
| Feld                                                                                                    | Wert                                                     |
| Rolle des Autors                                                                                                    | Hausarzt,Behandler                                       |
| Fachliche Spezialisierung des Autors<br>Behandlungskontext<br>Art der Einrichtung<br>Fachrichtung der Einrichtung<br>Dokumentsprache | ambulanter Kontakt<br>Arztpraxis<br>deutsch, Deutschland |
|                                                                                                    |                                                          |
| Hausarzt,Behandler                                                                                                    |                                                          |
| Eingabe Löschen Suchen                                                                                                    | Nächster Export Beenden                                  |

Als Einzelpraxis sind Sie jetzt fertig. Bei Praxen/MVZ mit mehreren Ärzt\*innen muss dieser Vorgang für jeden Arztcode einmalig wiederholt werden. Wechseln Sie hierzu den Arztcode und rufen über den Befehl "**Bild**" den Button **ePA** auf.

Sie erhalten eine Abfrage, ob das bereits angelegt Profil übernommen werden soll.

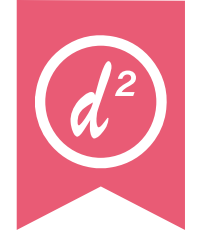

Die Abfrage sollte mit **JA** bestätigt werden, wenn es sich um die gleiche Einrichtung mit der gleichen Fachrichtung etc. handelt! Soll ein neues Profil angelegt werden, weil es sich z.B. um eine andere Fachrichtung handelt, wählen Sie **NEIN** und Erstellen Sie ein weiteres, neues Profil.

## 4. Zugriff auf die ePA

Wird die Versichertenkarte eines Patienten eingelesen, wird automatisch ein Zugriff für 90 Tage freigeschaltet. Ein erneutes Einlesen der Karte verlängert den Zugriff um weitere 90 Tage. Eine Freischaltung erfolgt nicht, wenn die Karte über ein mobiles Kartenlesegerät eingelesen wird. Liegt eine Berechtigung der ePA vor, wird dies im Patientenkopf durch ein Aktenschranksymbol links neben dem Geschlechtsmerkmal angezeigt.

### 5. Anzeige von Dokumenten

Der Aufruf der ePA erfolgt über den Befehl "**epa**". In dieser Liste werden alle Dokumente angezeigt (Hinweis: Ein Patient kann Dokumente verbergen). Über den Button **Anzeigen** kann ein Dokument aufgerufen und mit **Übernehmen** ins Bildarchiv des Patienten übernommen werden. Was durch Sie eingestellt oder runtergeladen worden ist, hat einen blauen Hintergrund im Datumsfeld.

| ePA Dokument                                 | enliste                                               |           |          |            |        | ÷       |      |      |
|----------------------------------------------|-------------------------------------------------------|-----------|----------|------------|--------|---------|------|------|
| Datum                                        | Titel                                                 |           |          |            |        | Тур     | Art  | Fach |
| 22.04.2025                                   | Dauerdiagnos                                          | е         |          |            |        | PATI    | DOK  | ALLG |
| 26.03.2025                                   | 26.03.2025:                                           | BAFK001   |          |            |        | ABRE    | BEF  | ALLG |
| 16.04.2025                                   | .04.2025 16.04.2025: 3012L003396-145954 BERI BEF ALLG |           |          |            |        |         | ALLG |      |
| 14.04.2025                                   | 14.04.2025 Dauerdiagnose PATI DOK ALLO                |           |          |            |        | ALLG    |      |      |
| 17.04.2025                                   | 08.04.2025:                                           | IT-Sicher | heitsric | htlinie_39 | 0_KBV  | BERI    | BEF  | ALLG |
|                                              |                                                       |           |          |            |        |         |      |      |
| Kommentar:                                   |                                                       |           |          |            |        |         |      |      |
| Praxis: Prax                                 | is Die Duria                                          | eG        |          |            |        |         |      |      |
| Typ: Patient                                 | eninformatio                                          | nen       |          |            |        |         |      |      |
| Art: Dokumente ohne besondere Form (Notizen) |                                                       |           |          |            |        |         |      |      |
| Fachrichtung: Allgemeinmedizin               |                                                       |           |          |            |        |         |      |      |
| Date1: Dauerdiagnose_ICD.txt                 |                                                       |           |          |            |        |         |      |      |
| Dateiromat:                                  | aurch MIME I                                          | ype besch | riepen   |            |        |         |      |      |
| Anzeigen                                     | Übernehmen                                            | Löschen   | Suchen   | Nächster   | Export | Drucken | Bee  | nden |

#### 6. Elektronische Medikationsliste

Die elektronische Medikationsliste (eML) wird über den Befehl "**epa eml**" aufgerufen. Alle eRezepte, die seit Januar 2025 erstellt worden sind, werden automatisch in die eML übertragen. Das kann nicht verhindert werden. Sollte das ein Patient für bestimmte Präparate nicht wünschen, könnte man anstatt eines eRezept ein Muster 16 ausstellen.

In der Medikationsliste sieht man die Daten der erstellten Verordnung und den Status dazu. **Aktiv** bedeutet, dass das eRezept erstellt, aber noch nicht vom Patienten eingelöst worden ist. Wurde das Präparat durch eine Apotheke ausgegeben, ändert sich der Status zu **Dispens**. und man sieht ein Dispensierdatum sowie die abgebende Apotheke. Über Info können Sie sich einen Vergleich des verordneten und dispensierten Präparates anzeigen lassen.

Sie können aus der eML Liste ein Präparat direkt als eRezept neu über In eRP verordnen.

| eML - PZN: 03540731 Form: RET                                             |                                                                    |                                                                                                    |                      |  |  |
|---------------------------------------------------------------------------|--------------------------------------------------------------------|----------------------------------------------------------------------------------------------------|----------------------|--|--|
| Verordn. Dipens.                                                          | Verordnung                                                         |                                                                                                    | Status               |  |  |
| 08.04.25                                                                  | Diclofenac 100 retard Heumann 20 RetTbl. N1 🛛 🛛 🗛 🗛 🗛 🗛 🗛 🗛 🗛 Akti |                                                                                                    |                      |  |  |
| 08.04.25                                                                  | Ibu 600 - 1 A Pharma® 10 Filmt                                     | Aktiv                                                                                                   |                      |  |  |
| 08.04.25                                                                  | Ibu 600 - 1 A Pharma® 10 Filmtbl. Aktiv                            |                                                                                                    |                      |  |  |
| 08.04.25                                                                  | Diclofenac 100 retard Heumann 20 RetTbl. N1 Aktiv                  |                                                                                                    |                      |  |  |
| 07.04.25                                                                  | Salicylsäure;5/g,2-propanol 70 %;/ Aktiv                           |                                                                                                    |                      |  |  |
| 07.04.25                                                                  | Metformin 850mg Tabletten N3 Aktiv                                 |                                                                                                    |                      |  |  |
| 07.04.25                                                                  | Ramipril;5/mg                                                      |                                                                                                    | Aktiv                |  |  |
| Dosierung: 2-2-2-<br>Wirkstoffe: Diclo<br>Arztneimittel: Di<br>RetTbl. N1 | 2<br>fenac natrium<br>clofenac 100 retard Heumann 20               | Arzt: AC Dr. med. P I<br>eG2 P<br>Praxis: Praxis Emilia<br>Freifrau ØrstedTEST-0<br>Telefon: 02302/1629 | Duira P<br>a<br>ONLY |  |  |

| In eRP | eNachricht | Info | Download | Suchen | Nächster | Export | Drucken | Beenden |
|--------|------------|------|----------|--------|----------|--------|---------|---------|

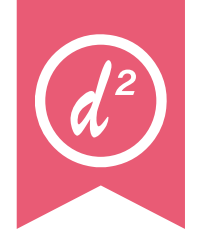

## 7. Einstellen von Dokumenten

Das Einstellen von Dokumenten erfolgt aus dem Bildarchiv des Patienten über den Button **ePA**. Wenn das Profil aus Kapitel **Anlegen eines Profils** erstellt wurde, wird ein Großteil der benötigten (Metadaten) automatisch vorbelegt. Sie müssen noch den Typ des Dokuments auswählen und können optional einen Kommentar angeben. Über **F12** wird dann das Dokument in die ePA eingestellt.

| Dokument-Informationen          |                                     |  |  |  |  |  |
|---------------------------------|-------------------------------------|--|--|--|--|--|
| Feld                            | Wert                                |  |  |  |  |  |
| Autor                           | eG Duria                            |  |  |  |  |  |
| Rolle                           | Behandler                           |  |  |  |  |  |
| Rolle                           | Hausarzt                            |  |  |  |  |  |
| Institution                     | Praxis Die Duria eG                 |  |  |  |  |  |
| Spezialisierung                 | FA Allgemeinmedizin                 |  |  |  |  |  |
| Fachrichtung der Einrichtung    | Allgemeinmedizin                    |  |  |  |  |  |
| Art der Einrichtung             | Arztpraxis                          |  |  |  |  |  |
| Behandlungskontext              | ambulanter Kontakt                  |  |  |  |  |  |
| Datum der Erstellung            |                                     |  |  |  |  |  |
| Тур                             | Abrechnungsdokumente                |  |  |  |  |  |
| Art                             | Befundbericht                       |  |  |  |  |  |
| Titel                           | 26.03.2025: BAFK001                 |  |  |  |  |  |
|                                 |                                     |  |  |  |  |  |
| Wert : eG Duria                 |                                     |  |  |  |  |  |
| Feldinfo: Person oder System, 🗤 | velche(s) das Dokument erstellt hat |  |  |  |  |  |
|                                 |                                     |  |  |  |  |  |
|                                 |                                     |  |  |  |  |  |
|                                 |                                     |  |  |  |  |  |
|                                 | Α                                   |  |  |  |  |  |
| Eingabe Löschen Suche           | en Nächster Export Drucken Beenden  |  |  |  |  |  |
|                                 |                                     |  |  |  |  |  |

#### Herausgeber

#### Duria eG Nikolaus-Otto-Str. 22 52351 Düren

Tel: 02421/2707-0 | Fax: 02421/2707-122

Internet: www.duria.de | e-mail: info@duria.de

Vorstand: Dr. rer. nat. Erich Gehlen (Vorsitzender) Dr.-medic (RO) Andrea Bamberg M.Sc., MBA Josef Dürbaum Georg Schmitz Dr. med. Florian Ott

Registergericht GNR 232 | Steuernr.: 207 5707 0325

#### Haftung

Diese Dokumentation wurde mit größter Sorgfalt erstellt. Trotzdem können Fehler in der Angabe oder im Druck nicht vollständig ausgeschlossen werden.

Haftungsansprüche gegen Herausgeber und Autoren, welche sich auf Schäden materieller oder ideeller Art beziehen, die durch die Nutzung oder Nichtnutzung der dargebotenen Informationen bzw. durch die Nutzung fehlerhafter und unvollständiger Informationen verursacht wurden, sind grundsätzlich ausgeschlossen, sofern seitens des Herausgebers und der Autoren kein nachweislich vorsätzliches oder grob fahrlässiges Verschulden vorliegt.

Der Herausgeber behält es sich ausdrücklich vor, Teile der Seiten oder den gesamten Inhalt ohne gesonderte Ankündigung zu verändern, zu ergänzen oder zu löschen.

Verwendete Firmen- und Markennamen sind evtl. gesetzlich geschützt und Eigentum der Firmen.

Alle geschlechtsgebundenen Formulierungen und Texte dieses Letters gelten gendergerecht für **M**(ännlich), **W**(eiblich) und **D**(ivers)!